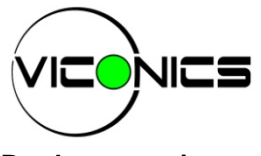

Product overview -

The Viconics VZ7656B1000B thermostat is specifically designed for RTU control and fits within the Viconics Zoning System product family.

The RTU thermostat is designed for single stage or multi-stage control of heating/cooling equipment such as rooftop and self-contained units used in zoning system applications.

The product features a backlit LCD display with dedicated function menu buttons for ease-of-use operation. Accurate temperature control is achieved through the product's PI proportional control algorithm, which virtually eliminates temperature offset associated with traditional, differential-based thermostats.

This thermostat also contains extra digital inputs, which can be set by the user to monitor filter statuses or used as a general purpose service indicator. All models contain an SPST auxiliary switch, which can be used to control lighting or disable the RTU economizer function during unoccupied periods. It also features a discharge air sensor input. Proportional static pressure logic (input and output) has been integrated

to the thermostat to provide a complete single packaged unit for most small to medium sized jobs.

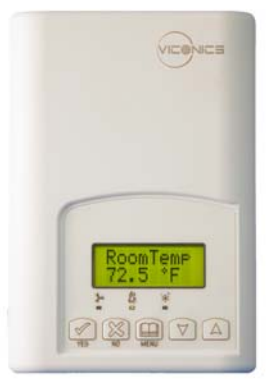

Fig.1 -VZ7656B Thermostat

The thermostats are used in conjunction with the Viconics VZ7200F5x00B Zone thermostats for system operation of each zone and the RTU.

A local BACnet RS485 MS-TP communication bus between all devices insures proper communication and data exchange of all required information between the Zones and the RTUs. These thermostats can be seamlessly integrated into any 3<sup>rd</sup> party BACnet supervisory system.

| realures and benefits                                                                           |                                                                                                    |
|-------------------------------------------------------------------------------------------------|----------------------------------------------------------------------------------------------------|
| Features                                                                                        | Benefits                                                                                                    |
| Fully scalable system                                                                           | $\Rightarrow$ Can meet small and large system requirements                                                                   |
| Authentic stand-alone system                                                                    | $\Rightarrow$ Does not require a computer to operate                                                                         |
| Pre-engineered design, software and documentation                                               | ⇒ Eliminates costly expenses usually associated with DDC                                                                     |
| Native BACnet MS/TP solution                                                                    | <ul> <li>⇒ Supports up to 64 zones and will work with any BACnet<br/>device, any BACnet network or any BACnet BAS</li> </ul> |
| • By-pass damper output logic for static pressure control                                       | $\Rightarrow$ Can be used with pressure dependent zoning systems                                                             |
| Intuitive, menu programming (7 day, 2 or 4 events)                                              | $\Rightarrow$ Can be used for all types of establishments                                                                    |
| <ul> <li>Easy configuration and self-binding operation</li> </ul>                               | $\Rightarrow$ Easy to configure and no custom programming required                                                           |
| <ul> <li>PI time proportioning algorithm</li> </ul>                                             | $\Rightarrow$ Increased comfort , accuracy, and energy savings                                                               |
| 1 extra digital input                                                                           | $\Rightarrow$ Adds functionality                                                                                             |
| Unique configuration key                                                                        | $\Rightarrow$ Minimizes parameter tampering                                                                                  |
| EEPROM memory                                                                                   | $\Rightarrow$ No loss of programming                                                                                         |
| 6 hour reserve time for clock                                                                   | $\Rightarrow$ No need to reprogram day/time after power shortage                                                             |
| Outdoor temperature sensor                                                                      | $\Rightarrow$ Increased flexibility and functionality                                                                        |
| Auxiliary output                                                                                | $\Rightarrow$ Can be used for lighting and/or economizer override                                                            |
| <ul> <li>Unique local configuration setup utility</li> </ul>                                    | $\Rightarrow$ Rapid commissioning and set-up; no laptop required                                                             |
| <ul> <li>Discharge and return air sensor</li> </ul>                                             | $\Rightarrow$ Can be used to monitor unit efficiency                                                                         |
| Heating or cooling mode selection based on highest demand or average of various highest demands | $\Rightarrow$ Achieves maximum user comfort                                                                                  |
| Return air network lost function                                                                | $\Rightarrow$ Guarantees comfort even if network communication is lost                                                       |
| Reheat output(s) outside air lockout                                                            | $\Rightarrow$ Increased energy savings                                                                                       |
| Outside air heating and cooling lockout                                                         | $\Rightarrow$ Prevents heating and cooling overlap                                                                           |
| Supply and Return air high and low limits                                                       | $\Rightarrow$ Can be used with gas or electrical heating units                                                               |
| Lockable keypad                                                                                 | $\Rightarrow$ Tamper proof, no need for thermostat guards                                                                    |
| Progressive recovery feature                                                                    | $\Rightarrow$ Increases energy savings and user comfort                                                                      |

# Features and benefits-

### **BACnet System Overview** -

Viconics VZ72005x00B Zone thermostats are used in conjunction with the VZ7656B1000B roof top controller thermostats. Combined, they are designed for operating typical; single or multistage RTUs and their associated local zones. For example, a typical job layout system may feature 3 RTU thermostats and a total of 31 zones. This would bring to total number of nodes (individual Com addresses) to 34. RTU 1 would have 10 zones under its command and RTU 3 would have 11 zones under its command.

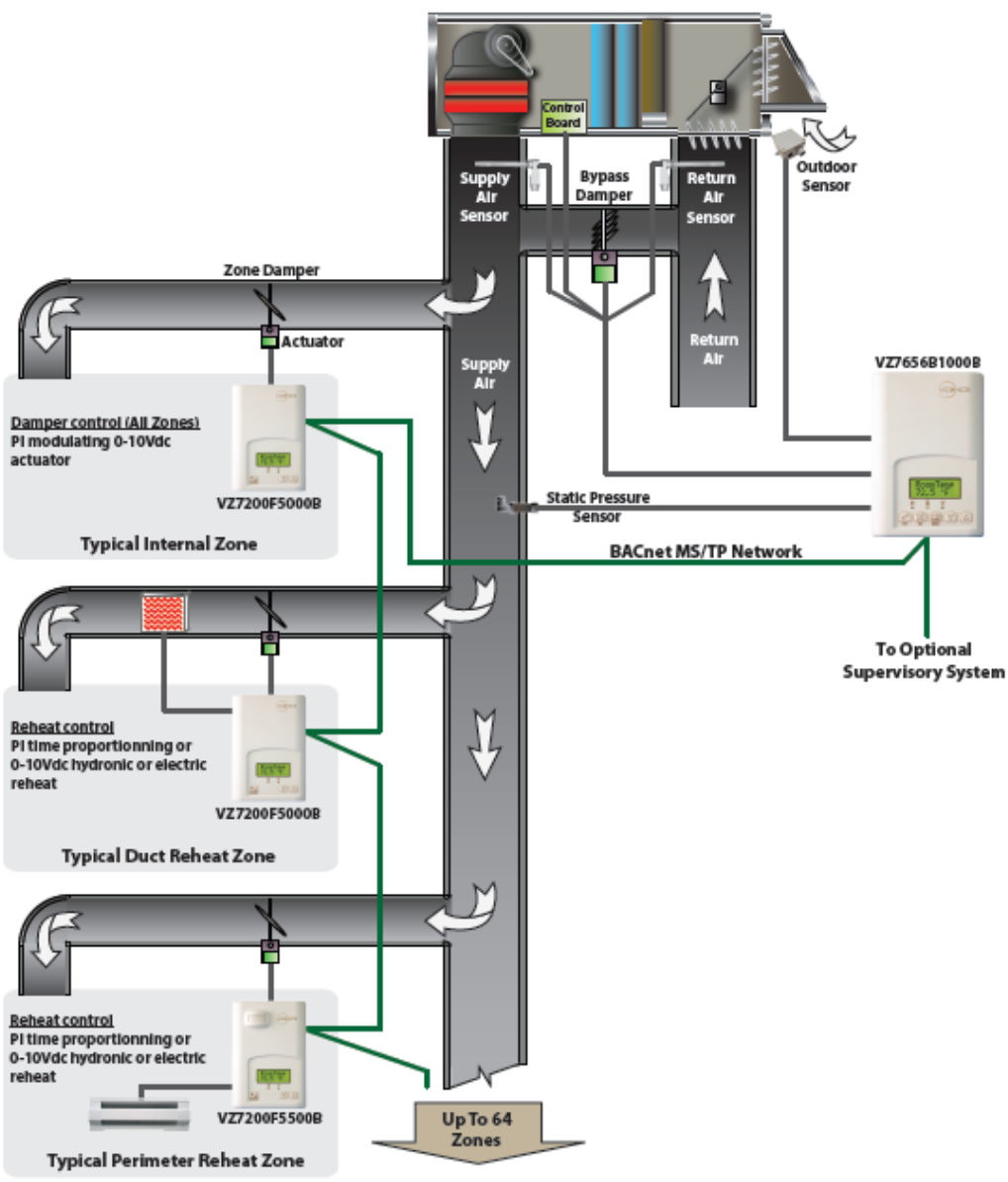

Typical BACnet zoning system installation

For detailed information and design guidelines on the BACnet version zoning system: please refer to the following Viconics documents:

The following documents are available at: <u>www.viconics.com</u>.

- For detailed information on the system, please refer to and read the BACnet Zoning System Product Guide. Detailed installation and commissioning information is available on the following document: *BACnet-Zoning-System-Guide-Exx.*
- For detailed information on the Viconics VZ72 Zone thermostat, please refer to and read the VZ72 Product Guide. Installation and commissioning information is available on the following document: *LIT-VZ7200B-Exx*.
- PIR cover installation information is available on the following document: PIR Cover Installation-Exx.
- Information on 3<sup>rd</sup> party BACnet integration is available on the following document *ITG-VZ7xxx-BAC-Exx*.

# Theory of Operation —

The VZ7656B uses a proprietary adaptive logic algorithm that operates based on the heating and cooling zone demands. This algorithm controls the heating / air conditioning system to minimize overshooting the demanded temperature while still providing optimized comfort to the people occupying specific zones. It provides exceptional accuracy due to its unique PI time proportioning control algorithm, which virtually eliminates temperature offset associated with traditional, differential-based on/off thermostats.

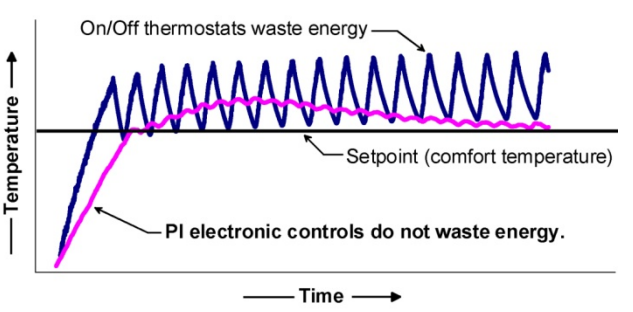

Fig.2 - On/Off mechanical control vs PI electronic control.

### Feature Overview -

- 7 day programmable models, 2 or 4 events.
- Gas/oil or electric system compatibility for all types of applications.
- Remote outdoor sensing capability for added functionality.
- System mode heating and cooling lock out.
- Zone perimeter reheat lockout.
- Remote discharge air sensor input for monitoring and control purpose.
- System efficiency feedback.
- Discharge high limit heating lockout.
- Discharge low limit cooling lockout.
- Remote return air sensor input for monitoring and control.
- System efficiency feedback.
- Return high limit heating lockout.
- Return low limit cooling lockout.
- Communication lost control function.
- Lockable keypads for security, no need for thermostat guards.
- A programmable digital input is for added flexibility. Each input can be programmed as the following:
- None: No function will be associated with the input.

- **Service:** a backlit flashing **Service** alarm will be displayed on the thermostat LCD screen when the input is energized. It can be tied in to the AC unit control card, which provides an alarm in case of malfunction.

- **Filter:** a backlit flashing **filter** alarm will be displayed on the thermostat LCD screen when the input is energized. It can be tied to a differential pressure switch that monitors filters.
- **Rem NSB:** remote NSB timer clock input will disable the internal scheduling of the thermostat. The scheduling will now be set according to the digital input. The menu part related to scheduling will be disabled and no longer accessible. This provides low cost setback operation via the occupancy sensor or from a dry contact.
- RemOVR: temporary occupancy contact disables all override menu functions of the thermostat. The override function is now controlled by a manual remote momentarily closed contact. When configured in this mode, the input toggles between unoccupied and override.

With this function enabled it is now possible to toggle between unoccupied & occupied setpoints for the amount of time set by the parameter "TOccTime" (temporary occupancy time).

- Automatic smart fan operation saves energy during unoccupied periods.
- Non volatile EEPROM memory prevents loss of parameters in the event of power shortages.
- Configurable SPST output relay on programmable models for lighting, exhaust fan or fresh air control.
- 6 hour reserve time for clock in case of power loss
- Built in 0 to 10 Vdc by-pass damper output logic for static pressure control.
  - Built in static pressure loop control.
  - 0 to 5 Vdc static pressure input.

## Easy Configuration and Self-Binding Operation

- Easy configuration without using any special software or additional tools.
- Can be used as stand-alone or with a BACnet MS-TP supervision controller for monitoring purposes.
- Truly scalable in terms of supported number of zones and RTU units.

### Installation -

- Remove the security screw on the bottom of thermostat cover.
  Open up by pulling on the bottom side of thermostat.
  Remove assembly and remove wiring terminals from the sticker. (Fig. 3)
- A) Location:
- 1- Must not be installed on an outside wall.
- 2- Must be installed away from any heat source.
- 3- Should not be installed near an air discharge grill.
- 4- Must be installed away from direct sun radiation.
- 5- Nothing must restrain vertical air circulation to the thermostat.

# B) Installation:

- 1- Swing open the thermostat PCB to the left by pressing and applying pressure to the PCB locking tabs. (Fig. 4)
- 2- Pull out cables 6" from the wall.
- 3- Wall surface must be flat and clean.
- 4- Insert cable into the central hole of the base.
- 5- Align the base and mark the location of the two mounting holes on the wall. Install proper side of base up. Please make sure the display is on the bottom.
- 6- Affix the anchors to the wall.
- 7- Insert screws in mounting holes on each side of the base. (Fig. 4)
- 8- Gently swing back the circuit board on the base and push on it until the tabs lock it.
- 9- 10- Strip each wire 1/4 inch.
- 10- 11- Insert each wire according to the wiring diagram.
- 11- Gently push the excess wiring back into the hole. (Fig. 5)
- 12- Re-install wiring terminals in their correct locations. (Fig. 5)
- 13- Re-install the cover (top side first) and gently push back extra wire length into the hole in the wall.
- 14- Install the security screw.
  - If replacing an old thermostat, label the wires before removal of the old thermostat.
  - Electronic controls are static sensitive devices. Discharge yourself properly before manipulation and installing the thermostat.
  - Short circuit or wrong wiring may permanently damage the thermostat or the equipment.
  - Anti-short cycling can be set to 0 minutes for equipment that posses their own anti cycling timer. Do not use that value unless the equipment is equipped with such internal timer. Failure to do so can damage the equipment.
  - All VT7000 series thermostats are to be used only as operating controls. It becomes the responsibility of the user to add safety devices and/or an alarm system to protect against catastrophic failures or whenever a control failure could lead to personal injury and/or the loss of property.

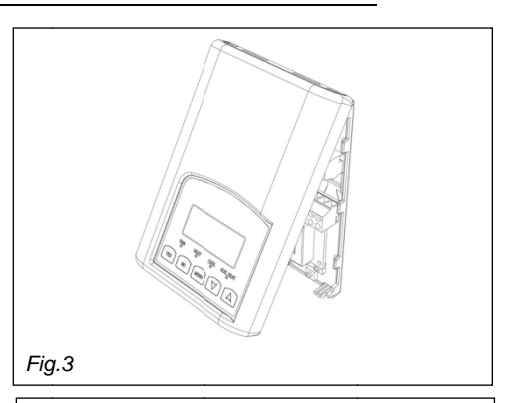

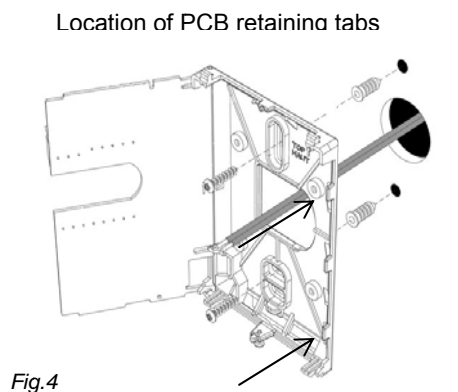

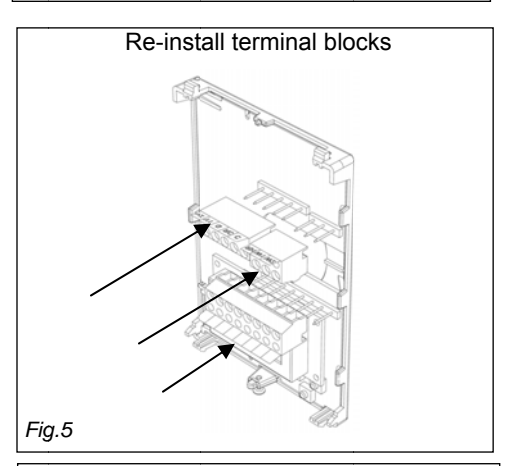

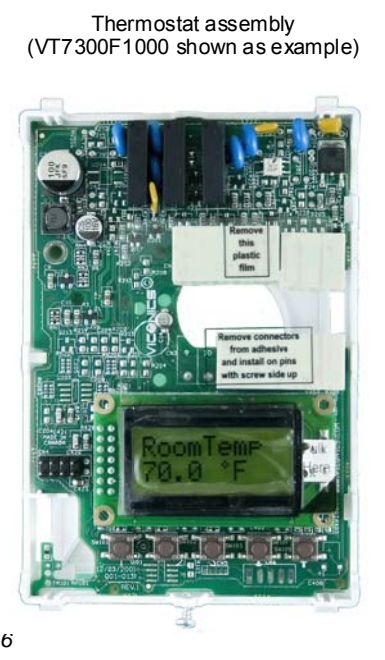

### **Terminals Identification –**

| Terminal Use         | Terminal<br>Identification | Description                                                                                                    |  |  |
|----------------------|----------------------------|----------------------------------------------------------------------------------------------------|--|--|
| 1 - Cool2            | V2                         | Output for PTU cooling stage number 2                                                                                                    |  |  |
| 2 - Cool1            | V1                         | Output for RTU cooling stage number 1                                                                                                    |  |  |
| 3 - Ean              | G                          | Output for the fan                                                                                                    |  |  |
| $4 24 V \approx Hot$ | BC                         | Dowor supply of thermostat, bot side (Delivered from the PTU)                                                                                                    |  |  |
| 4-24 V * 1101        | NC                         | Power supply of thermostat, not side (Delivered from the KTO).                                                                                                    |  |  |
| 5 - 0 V ~ Com        | С                          | analog BPD output when used (Delivered from the RTU ).                                                                                                    |  |  |
|                      | •                          |                                                                                                    |  |  |
| 6 – Heat Switch Leg  | RH                         | <ul> <li>24 Vac switched leg for the heating stages.</li> <li>If heating stages are part or RTU, install a jumper across RC &amp; RH.</li> <li>If heating stages are part of a separate equipment with a different</li> </ul> |  |  |
|                      |                            | power supply, feed external switched power leg through RH <i>without</i> installing a jumper across RC & RH.                                                                                                    |  |  |
| 7 – Heat1            | W1                         | Output for heating stage number 1.                                                                                                    |  |  |
| 8 – Heat2            | W2                         | Output for heating stage number 2.                                                                                                    |  |  |
|                      |                            |                                                                                                    |  |  |
| 9 – By-pass damper   | BPD                        | Local analog 0 - 10 Vdc by-pass damper output.                                                                                                    |  |  |
| 10 – Aux output      | AU                         | Auxiliary output used to disable economizer damper minimum position or control lighting during unoccupied periods.                                                                                                    |  |  |
| 11 – Static pressure | SP                         | Local analog 0 – 5 Vdc static pressure input.                                                                                                    |  |  |
| 12 - DI1             | DI1                        | Configurable extra digital input. See parameter section for more information.                                                                                                    |  |  |
| 13 - RS              | RS                         | Return air temperature sensor input. If sensor fails, thermostat will use the                                                                                                    |  |  |
| 44.0                 | 0                          | on-board thermistor sensor to control if the communication is lost.                                                                                                    |  |  |
| 14 - Scom            | Scom                       | Reference input for DI 1, RS, US & DS.                                                                                                    |  |  |
| 15 - OS              | BI2                        | Outside air temperature sensor input.                                                                                                    |  |  |
| 16 - DS              | UI 3                       | Discharge air temperature sensor input.                                                                                                    |  |  |

| BACnet Network Connections                          |       |                                                                |  |  |  |
|-----------------------------------------------------|-------|----------------------------------------------------------------|--|--|--|
| Bacnet Com + BACnet communication bus + connection. |       |                                                                |  |  |  |
| Bacnet Com                                          | Com - | BACnet communication bus – connection.                         |  |  |  |
|                                                     |       | Communication bus reference terminal.                          |  |  |  |
| Ref                                                 | Ref   | <ul> <li>DO NOT USE FOR OTHER THAN SERVICING ISSUES</li> </ul> |  |  |  |
|                                                     |       | <ul> <li>DO NOT WIRE SHIELD TO THAT POSITION</li> </ul>        |  |  |  |

### Screw Terminal Arrangement and Wiring -

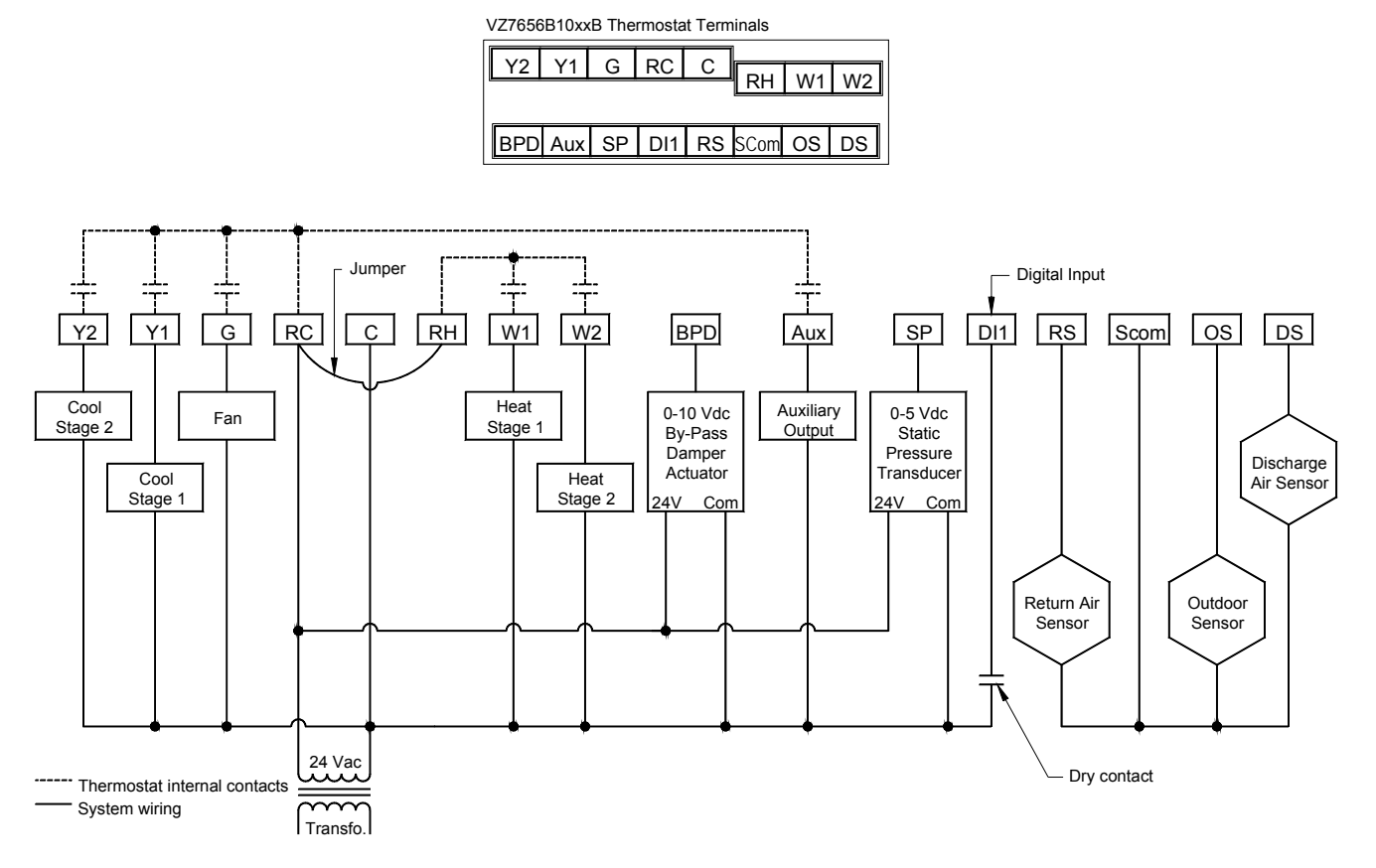

#### **Remote Sensor Accessories**

| Model no.  | Description                     |
|------------|---------------------------------|
| S2020E1000 | Outdoor temperature sensor      |
| S2060A1000 | Averaging temperature sensor    |
| S2000D1000 | Duct mounted temperature sensor |

Remote mount temperature sensors use 10K NTC thermistors.

### Temperature vs. Resistance Chart for 10 Kohm NTC Thermistor -

| (R <sub>25°C</sub> | = 10 | KΩ±3 | % - B <sub>25/85°C</sub> | = 3 | 3975ł | <b>&lt;</b> ±1.5 | 5%)     |    |    |         |   |    |     |         |   |    |     |        |
|--------------------|------|------|--------------------------|-----|-------|------------------|---------|----|----|---------|---|----|-----|---------|---|----|-----|--------|
|                    | °C   | ٩F   | Kohm                     |     | °C    | ٩F               | Kohm    | °C | ٩F | Kohm    |   | °C | ٩F  | Kohm    |   | °C | ٩F  | Kohm   |
|                    | -40  | -40  | 324.3197                 |     | -20   | -4               | 94.5149 | 0  | 32 | 32.1910 |   | 20 | 68  | 12.4601 |   | 40 | 104 | 5.3467 |
|                    | -39  | -38  | 303.6427                 |     | -19   | -2               | 89.2521 | 1  | 34 | 30.6120 |   | 21 | 70  | 11.9177 |   | 41 | 106 | 5.1373 |
|                    | -38  | -36  | 284.4189                 |     | -18   | 0                | 84.3147 | 2  | 36 | 29.1197 |   | 22 | 72  | 11.4018 |   | 42 | 108 | 4.9373 |
|                    | -37  | -35  | 266.5373                 |     | -17   | 1                | 79.6808 | 3  | 37 | 27.7088 |   | 23 | 73  | 10.9112 |   | 43 | 109 | 4.7460 |
|                    | -36  | -33  | 249.8958                 |     | -16   | 3                | 75.3299 | 4  | 39 | 26.3744 |   | 24 | 75  | 10.4443 |   | 44 | 111 | 4.5631 |
|                    | -35  | -31  | 234.4009                 |     | -15   | 5                | 71.2430 | 5  | 41 | 25.1119 |   | 25 | 77  | 10.0000 |   | 45 | 113 | 4.3881 |
|                    | -34  | -29  | 219.9666                 |     | -14   | 7                | 67.4028 | 6  | 43 | 23.9172 |   | 26 | 79  | 9.5754  |   | 46 | 115 | 4.2208 |
|                    | -33  | -27  | 206.5140                 |     | -13   | 9                | 63.7928 | 7  | 45 | 22.7861 |   | 27 | 81  | 9.1711  |   | 47 | 117 | 4.0607 |
|                    | -32  | -26  | 193.9703                 |     | -12   | 10               | 60.3980 | 8  | 46 | 21.7151 |   | 28 | 82  | 8.7860  |   | 48 | 118 | 3.9074 |
|                    | -31  | -24  | 182.2686                 |     | -11   | 12               | 57.2044 | 9  | 48 | 20.7004 |   | 29 | 84  | 8.4190  |   | 49 | 120 | 3.7607 |
|                    | -30  | -22  | 171.3474                 |     | -10   | 14               | 54.1988 | 10 | 50 | 19.7390 |   | 30 | 86  | 8.0694  |   | 50 | 122 | 3.6202 |
|                    | -29  | -20  | 161.1499                 |     | -9    | 16               | 51.3692 | 11 | 52 | 18.8277 |   | 31 | 88  | 7.7360  |   | 51 | 124 | 3.4857 |
|                    | -28  | -18  | 151.6239                 |     | -8    | 18               | 48.7042 | 12 | 54 | 17.9636 |   | 32 | 90  | 7.4182  |   | 52 | 126 | 3.3568 |
|                    | -27  | -17  | 142.7211                 |     | -7    | 19               | 46.1933 | 13 | 55 | 17.1440 |   | 33 | 91  | 7.1150  |   | 53 | 127 | 3.2333 |
|                    | -26  | -15  | 134.3971                 |     | -6    | 21               | 43.8268 | 14 | 57 | 16.3665 |   | 34 | 93  | 6.8259  |   | 54 | 129 | 3.1150 |
|                    | -25  | -13  | 126.6109                 |     | -5    | 23               | 41.5956 | 15 | 59 | 15.6286 |   | 35 | 95  | 6.5499  |   | 55 | 131 | 3.0016 |
|                    | -24  | -11  | 119.3244                 |     | -4    | 25               | 39.4921 | 16 | 61 | 14.9280 |   | 36 | 97  | 6.2866  |   | 56 | 133 | 2.8928 |
|                    | -23  | -9   | 112.5028                 |     | -3    | 27               | 37.5056 | 17 | 63 | 14.2629 |   | 37 | 99  | 6.0351  |   | 57 | 135 | 2.7886 |
|                    | -22  | -8   | 106.1135                 |     | -2    | 28               | 35.6316 | 18 | 64 | 13.6310 | 1 | 38 | 100 | 5.7950  | 1 | 58 | 136 | 2.6886 |
|                    | -21  | -6   | 100.1268                 |     | -1    | 30               | 33.8622 | 19 | 66 | 13.0307 | 1 | 39 | 102 | 5.5657  | 1 | 59 | 138 | 2.5926 |

S2000D1000; remote duct mounted temperature sensor c/w junction box.

This sensor can be used for:

- Remote return air temperature sensing with the sensor mounted on the return air duct.
- Outside air temperature sensing with the sensor installed in the fresh air plenum.
- Supply air temperature sensing.

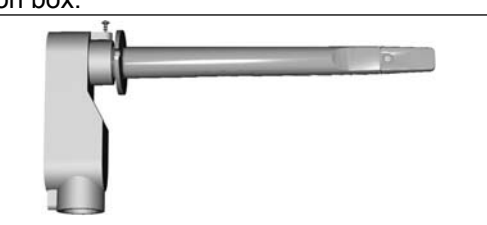

Fig. 10 – Remote Duct Mounted Temperature Sensor

S2060A1000; remote averaging duct mounted temperature sensor c/w junction box.

This sensor can be used for:

- Remote averaging return air temperature sensing with the sensor mounted on the return air duct.
- Outside air temperature averaging sensing with the sensor installed in the fresh air plenum.
- Supply air temperature averaging sensor for economizer models with the sensor in the mixing plenum.

#### S2020E1000; outdoor air temperature sensor

This sensor can be used for:

- Outside air temperature sensing with the sensor installed directly exposed to the elements.
- Sensor uses a water resistant NEMA 4 ABS enclosure for outdoor applications.

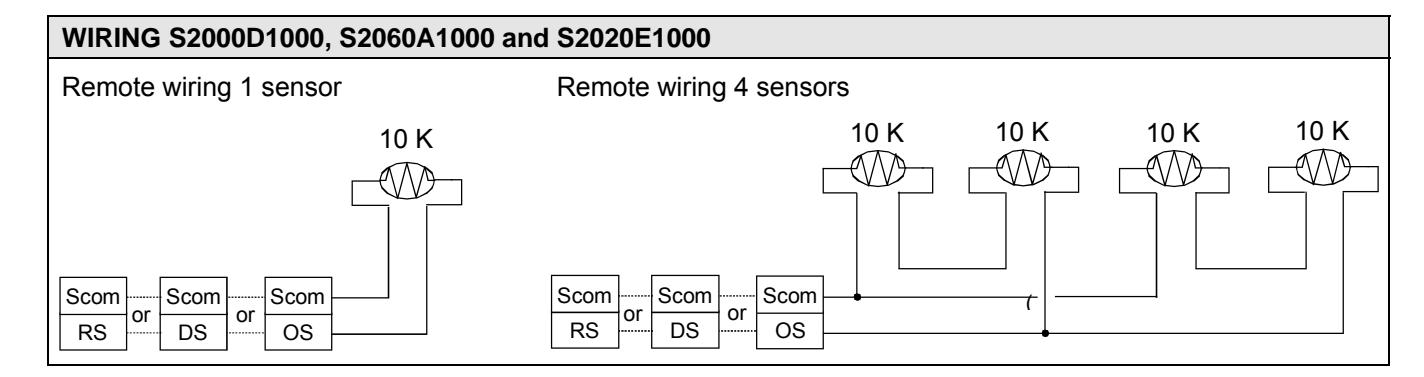

### Programming and Status Display Instructions -

### 1. Status display

The thermostat features a two-line, eight-character backlit LCD display which is always active and illuminated in low light. When left unattended, the thermostat has an auto scrolling display that shows the actual status of the system.

Each item is scrolled one by one with the back lighting in low level mode. Pressing any key will cause the back light to come on to high level. When left unattended for 10 seconds after changes are made, the display will resume automatic status display scrolling.

To turn on the back light to high level, press any key on the front panel. The backlit display will return to low level when the thermostat is left unattended for 45 seconds.

There is an option in the configuration menu to lockout the scrolling display and to only present the room temperature and conditional outdoor temperature to the user. With this option enabled, no local status is given of mode, occupancy and outdor temperature.

### Sequence of auto-scroll status display:

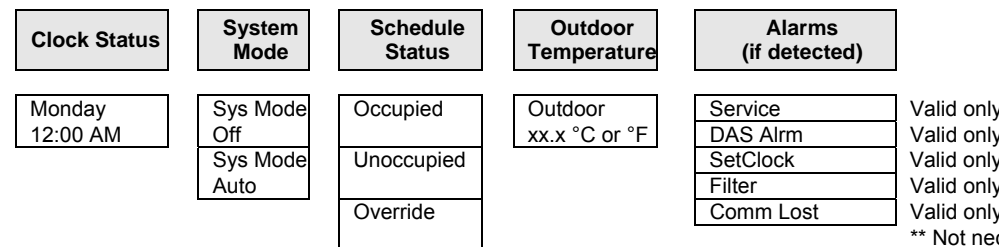

Valid only if DI1 is configures / used as Service Alarm Valid only if Dis HL or Dis LL alarms are triggered Valid only if power off clock time retention expired Valid only if DI1 is configures / used as Filter Alarm Valid only if communication is lost to the Zones \*\* \*\* Not necessarily represents a BACnet Com failure

If alarms are detected, they will automatically be displayed at the end of the status display scroll. During an alarm message display, the back lit screen will light up at the same time as the message and shut off during the rest of the status display. Two alarms maximum can appear at any given time.

#### Sequence of manual-scroll status display:

Manual scroll of each menu item is achieved by pressing the Yes (scroll) key repetitively. The last item viewed will be shown on the display for 30 seconds before returning to automatic scrolling. Temperature is automatically updated when scrolling is held.

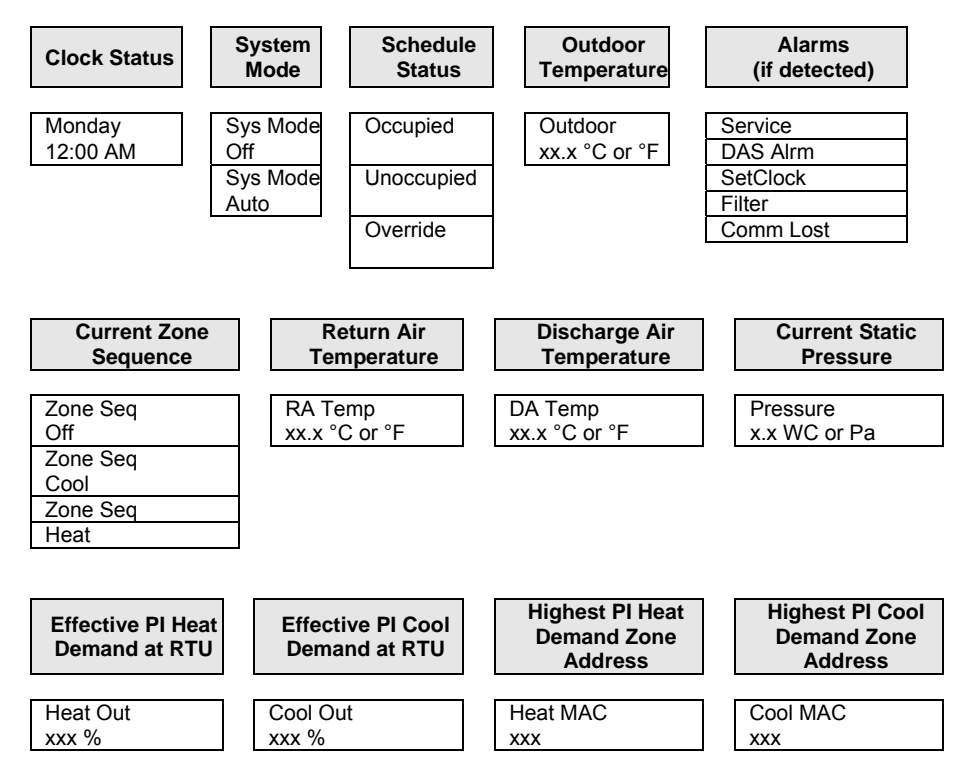

### User interface status display:

Three status LEDs on the thermostat cover are used to indicate the status of the fan, a call for heat, or a call for cooling.

- When the fan is on, the FAN LED will illuminate.
- When heating is on, the HEAT LED will illuminate.
- When cooling is on, the COOL LED will illuminate.

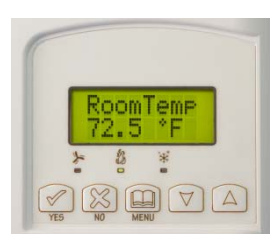

Fig.11 - VZ7656B1000B Interface

### 2. User programming instructions menu

The VZ7656B series of thermostats feature an intuitive, menu-driven, back-lit LCD display that walks users and installers through the programming steps, making the programming process extremely simple. This menu is typically accessed by the user to set the parameters such as the clock time set, the schedule time events and the system mode.

It is possible to bring up the user menu at any time by depressing the MENU key. The status display automatically resumes after exiting the user-programming menu.

If the user pauses at any given time during programming, **Auto Help** text is displayed to help and guide the user through the usage and programming of the thermostat.

Ex.: Press yes key to change cooling temperature setpoint Use the up or down arrow to adjust cooling setpoint

Each of the sections in the menu are accessed and programmed using 5 keys on the thermostat cover. The priority for the alarms is as follows:

| YES                | The YES key is used to confirm a selection, to move onto the next menu item and to manually scroll through the displayed information.                                    |
|--------------------|----------------------------------------------------------------------------------------------------|
| NO                 | The NO key is used when you do not desire a parameter change, and to advance to the next menu item.<br>Can also be used to toggle between heating and cooling setpoints. |
| MENU               | The MENU key is used to access the Main User Menu or exit the menu.                                                                                                    |
| $\bigtriangledown$ | The down arrow key is used to decrease temperature setpoint and to adjust the desired values when programming and configuring the thermostat.                            |
|                    | The up arrow key is used to increase temperature setpoint and to adjust the desired values when programming and configuring the thermostat.                              |

When left unattended for 45 seconds, the display will resume automatic status display scrolling.

To turn on the back light, press any key on the front panel. The back lit display will turn off automatically after 45 seconds.

#### Sequence of user menu:

| Override<br>Resume               | System mode setting | Schedules setting   | Clock setting    |
|----------------------------------|---------------------|---------------------|------------------|
| Override<br>schd Y/N             | Sys mode<br>set Y/N | Schedule<br>set Y/N | Clock<br>set Y/N |
| unoccupied mode                  |                     |                     |                  |
| Cancel<br>ovrd Y/N               |                     |                     |                  |
| Appears only in<br>override mode |                     |                     |                  |

#### A) Override an unoccupied period

Override schd Y/N

This menu will appear only when the thermostat is in unoccupied mode. The unoccupied mode is enabled either by the internal timer scheduling or by a network unoccupied command on the occupancy object.

If DI1 is configured to operate as a remote temporary override contact, this menu will be disabled.

Answering yes to this prompt will cause the all the zones attached to the RTU thermostat to go into occupied mode for an amount of time equal to the parameter "TOccTime" (1 to 12 hours).

#### B) Resume regular scheduling

Cancel ovrd Y/N

This menu does not appear in regular operation. It will appear only when the thermostat is in override mode.

Answering "Yes" to this question will cause all the zones attached to the RTU thermostat to resume the regular programmed scheduling of the RTU thermostat schedule.

#### B) System mode setting

Sys mode set Y/N

This menu is accessed to set system mode operation

Use  $\blacktriangle \blacksquare$  to set value, yes key to confirm.

| Sys mode<br>auto | Automatic mode<br>Automatic changeover mode between heating and cooling operation based on local zone demands voting<br>for RTU system operation. |
|------------------|----------------------------------------------------------------------------------------------------|
| Sys mode         | Off mode                                                                                                    |
| off              | Normal cooling or heating operation disabled.                                                                                                    |

### C) Schedule set (2 events)

Scheduling can have 2 or 4 events per day. This is set in the configuration menu as per parameter; (2/4event).

Schedule set Y/N

This section of the menu permits the user to set the weekly schedule for all the zones attached to the RTU thermostat. Each day can be tailored to specific schedules if needed.

- 2 events can be programmed per day.
- Occupied & unoccupied periods can be set for each day.

| Monday timer       |                                                | Tuesday timer       |                                                | Wednesday timer                                                    |                        | Other days are identical                     |
|--------------------|------------------------------------------------|---------------------|------------------------------------------------|--------------------------------------------------------------------|------------------------|----------------------------------------------|
| Schedule set       |                                                | Schedule set        |                                                | Schedule set                                                       |                        |                                              |
| Monday<br>set? Y/N | No next $\rightarrow$<br>Yes down $\downarrow$ | Tuesday<br>set? Y/N | No next $\rightarrow$<br>Yes down $\downarrow$ | Wednesda<br>set? Y/NNo next $\rightarrow$<br>Yes down $\downarrow$ |                        | Selects the day to be programmed or modified |
| Yes key to acc     | ess day scheduli                               | ng, No key to jui   | mp to next day                                 |                                                                    |                        |                                              |
| Occupied           | No next $\rightarrow$                          | Occupied            | No next $\rightarrow$                          | Occupied                                                           | No next $\rightarrow$  | Yes = Daily schedules will be accessed       |
| Day? Y/N           | Yes down $\downarrow$                          | Day? Y/N            | Yes down $\downarrow$                          | Day? Y/N                                                           | Yes down $\downarrow$  | No = Unoccupied mode all day                 |
| Yes key to acc     | ess day scheduli                               | ng, No key to ju    | mp to next day                                 |                                                                    |                        |                                              |
|                    |                                                | Copy Y/N            | Yes next $\rightarrow$                         | Copy Y/N                                                           | Yes next $\rightarrow$ | Yes = Will copy previous day schedule        |
|                    |                                                | Previous            | No down $\downarrow$                           | Previous                                                           | No down $\downarrow$   | No = Daily schedules will be accessed        |
| Yes key to cop     | y previous day, N                              | lo key to set nev   | w time value for                               | each day                                                           |                        |                                              |
| Occupied           | Use ▲ ▼                                        | Occupied            | Use ▲ ▼                                        | Occupied                                                           | Use ▲ ▼                | Sets Event # 1 Occupied time                 |
| 00:00 AM           | To set value                                   | 00:00 AM            | To set value                                   | 00:00 AM                                                           | To set value           | Will activate occupied setpoints             |
| Use ▲ ▼ to set     | t value, Yes key t                             | to confirm          |                                                |                                                                    |                        |                                              |
| Unoccup            | Use ▲ ▼                                        | Unoccup             | Use ▲ ▼                                        | Unoccup                                                            | Use ▲ ▼                | Sets Event # 2 Unoccupied time               |
| 00:00 AM           | To set value                                   | 00:00 AM            | To set value                                   | 00:00 AM                                                           | To set value           | Will activate unoccupied setpoints           |

Use ▲ ▼ to set value, Yes key to confirm

### Typical examples of a 2 event office schedule

| Ex. #1 Office building c | Note: 12:00 PM = Noon |                      |                     |
|--------------------------|-----------------------|----------------------|---------------------|
| Event                    | Period #1 - Event #1  | Period #1 - Event #2 | 12:00 AM = Midnight |
|                          | Occupied              | Unoccupied           | Daily Occupancy     |
| Monday                   | 7.00 AM               | 6.00 PM              | Day time only       |
| Tuesday                  | 7.00 AM               | 6.00 PM              | Day time only       |
| Wednesday                | 7.00 AM               | 6.00 PM              | Day time only       |
| Thursday                 | 7.00 AM               | 6.00 PM              | Day time only       |
| Friday                   | 7.00 AM               | 6.00 PM              | Day time only       |
| Saturday                 | 12.00 PM *            | 12.00 PM *           | Unoccupied          |
| Sunday                   | 12.00 PM *            | 12.00 PM *           | Unoccupied          |

\* Programming consecutive events to the same time will cause the thermostat to choose the last event as the time at which it will set its schedule. In the above example, the thermostat will control the unoccupied set point until 7:00 AM Monday.

### Ex. #2 Commercial building which is occupied all weekend

| Event     | Period #1 - Event #1 | Period #1 - Event #2 |                 |
|-----------|----------------------|----------------------|-----------------|
|           | Occupied             | Unoccupied           | Daily Occupancy |
| Monday    | 8.00 AM              | 5.00 PM              | Day time only   |
| Tuesday   | 8.00 AM              | 5.00 PM              | Day time only   |
| Wednesday | 8.00 AM              | 5.00 PM              | Day time only   |
| Thursday  | 8.00 AM              | 5.00 PM              | Day time only   |
| Friday    | 8.00 AM              | 5.00 PM              | Day time only   |
| Saturday  | 12.00 AM **          | 11.59 PM **          | Occupied        |
| Sunday    | 12.00 AM **          | 11.59 PM **          | Occupied        |

\*\*To program a day as occupied for 24 hours, set that day occupied time to 12:00 AM and unoccupied time to 11:59 PM There will be a 1 minute unoccupied period every night at 11:59 PM with this schedule configuration.

#### D) Schedule set (4 events)

| Sche | dule |  |
|------|------|--|
| set  | Y/N  |  |
|      |      |  |

This section of the menu permits the user to set the weekly schedule for all the zones attached to the RTU thermostat. Each day can be tailored to specific schedules if needed.

- 4 events can be programmed per day.
- Occupied & Unoccupied periods can be set for each day.
- Programming the 3 rd. & 4 th. events to the same time will cancel the last period.

| Monday timer                             |                       | Tuesday timer        |                                                | Wednesday timer      |                                                | Other days are identical                                                       |
|------------------------------------------|-----------------------|----------------------|------------------------------------------------|----------------------|------------------------------------------------|--------------------------------------------------------------------------------|
| Schedule set                             |                       | Schedule set         |                                                | Schedule set         |                                                |                                                                                |
| Monday                                   | No next $\rightarrow$ | Tuesday              | No next $\rightarrow$                          | Wednesda             | No next $\rightarrow$                          | Selects the day to be programmed or modified                                   |
| set? Y/N                                 | Yes down $\downarrow$ | set? Y/N             | Yes down $\downarrow$                          | set? Y/N             | Yes down $\downarrow$                          |                                                                                |
| Yes key to acc                           | ess day scheduli      | ng, No key to ju     | mp to next day                                 |                      |                                                |                                                                                |
| Occupied                                 | No next $\rightarrow$ | Occupied             | No next $\rightarrow$                          | Occupied             | No next $\rightarrow$                          | Yes = Daily schedules will be accessed                                         |
| Day? Y/N                                 | Yes down $\downarrow$ | Day? Y/N             | Yes down $\downarrow$                          | Day? Y/N             | Yes down $\downarrow$                          | No = Unoccupied mode all day                                                   |
| Yes key to acc                           | ess day scheduli      | ng, No key to ju     | mp to next day                                 |                      |                                                |                                                                                |
|                                          |                       | Copy Y/N<br>Previous | Yes next $\rightarrow$<br>No down $\downarrow$ | Copy Y/N<br>Previous | Yes next $\rightarrow$<br>No down $\downarrow$ | Yes = Will copy previous day schedule<br>No = Daily schedules will be accessed |
| Yes key to cop                           | y previous day, N     | No key to set new    | w time value for ea                            | ich day              |                                                |                                                                                |
| Occupied                                 | Use <b>▲</b> ▼        | Occupied             | Use ▲ ▼                                        | Occupied             | Use ▲ ▼                                        | Sets Event # 1 Occupied time                                                   |
| 00:00 AM                                 | To set value          | 00:00 AM             | To set value                                   | 00:00 AM             | To set value                                   | Will activate occupied setpoints                                               |
| Use ▲ ▼ to set                           | t value, Yes key f    | to confirm           |                                                |                      |                                                |                                                                                |
| Unoccup                                  | Use ▲ ▼               | Unoccup              | Use ▲ ▼                                        | Unoccup              | Use ▲ ▼                                        | Sets Event # 2 Unoccupied time                                                 |
| 00:00 AM                                 | To set value          | 00:00 AM             | To set value                                   | 00:00 AM             | To set value                                   | Will activate unoccupied setpoints                                             |
| Use ▲ ▼ to set value, Yes key to confirm |                       |                      |                                                |                      |                                                |                                                                                |
| Occupie2                                 | Use ▲ ▼               | Occupie2             | Use ▲ ▼                                        | Occupie2             | Use ▲ ▼                                        | Sets Event # 3 Occupied time                                                   |
| 00:00 AM                                 | To set value          | 00:00 AM             | To set value                                   | 00:00 AM             | To set value                                   | Will activate occupied setpoints                                               |
| Use ▲ ▼ to set value, Yes key to confirm |                       |                      |                                                |                      |                                                |                                                                                |
| Unoccup2                                 | Use ▲ ▼               | Unoccup2             | Use ▲ ▼                                        | Unoccup2             | Use ▲ ▼                                        | Sets Event # 4 Unoccupied time                                                 |
| 00:00 AM                                 | To set value          | 00:00 AM             | To set value                                   | 00:00 AM             | To set value                                   | Will activate unoccupied setpoints                                             |

Use ▲ ▼ to set value, Yes key to confirm

#### Ex. #1 Four event retail establishment schedule

| Event     | Period 1 - Event 1 | Period 1 - Event 2 | Period 2 - Event 3 | Period 2 - Event 4 |                       |
|-----------|--------------------|--------------------|--------------------|--------------------|-----------------------|
| Setpoint  | Occupied           | Unoccupied         | Occupied           | Unoccupied         | Daily Occupancy       |
| Monday    | 7.00 AM            | 5.00 PM            | 12.00 PM *         | 12.00 PM *         | Day time only         |
| Tuesday   | 7.00 AM            | 5.00 PM            | 12.00 PM *         | 12.00 PM *         | Day time only         |
| Wednesday | 7.00 AM            | 5.00 PM            | 12.00 PM *         | 12.00 PM *         | Day time only         |
| Thursday  | 7.00 AM            | 5.00 PM            | 7.00 PM            | 10.30 PM           | Day/evening time only |
| Friday    | 7.00 AM            | 5.00 PM            | 7.00 PM            | 10.30 PM           | Day/evening time only |
| Saturday  | 12.00 PM *         | 12.00 PM *         | 12.00 PM *         | 12.00 PM *         | Unoccupied            |
| Sunday    | 12.00 PM *         | 12.00 PM *         | 12.00 PM *         | 12.00 PM *         | Unoccupied            |

\* Programming events to the same time will cancel the last period and leave the thermostat in unoccupied mode E) Clock/Day Settings

#### Clock set Y/N

This section of the menu permits the user to set the time and day.

| Time     | setting               | Day setting |              | Time format setting |              |
|----------|-----------------------|-------------|--------------|---------------------|--------------|
| Time     | No next $\rightarrow$ | Day         | No next →    | 12/24hrs            | No = exit    |
| set? Y/N | Yes down $\downarrow$ | set? Y/N    | Yes down ↓   | set? Y/N            | Yes down ↓   |
| Time     | Use ▲ ▼               | Day         | Use ▲ ▼      | 12/24hrs            | Use ▲ ▼      |
| 0:00     | To set value          | Monday      | To set value | 12 hrs              | To set value |

## Installer configuration parameter menu

Configuration can be done through the network or locally at the thermostat.

- To enter the configuration menu, press and hold the middle button (Menu) for 8 seconds.
- Press the No button repetitively to scroll between all the available parameters.
- Press the Yes button to select the desired parameter.
- Use the up and down key to change the parameter to the desired value.
- To acknowledge and save the new value, press Yes.
- The next listed parameter is now displayed.

| Configuration  | Description and                                                                                                    |                                                                                                    |                                                                                                    |                                                                                                    |  |
|----------------|----------------------------------------------------------------------------------------------------|----------------------------------------------------------------------------------------------------|----------------------------------------------------------------------------------------------------|----------------------------------------------------------------------------------------------------|--|
| Parameters     | Default Value                                                                                                    |                                                                                                    |                                                                                                    |                                                                                                    |  |
| RTC MAC        | Zone Thermostat Controller                                                                                                    | RTC MAC address must be unique for the entire network.                                                                                                    |                                                                                                    |                                                                                                    |  |
|                | network address                                                                                                    | 1 to 255 (Increments: 7                                                                                                    | 1 or 10)                                                                                                    |                                                                                                    |  |
|                | Default Value: <b>4</b>                                                                                                    | ○ For BACnet model                                                                                                    | s valid range to use is fr                                                                                                    | rom 1 to 127.                                                                                                 |  |
| RTC Baud       | RTC Thermostat<br>Communication Baud Rate<br>Default Value: 4 = <b>Auto</b>                                                         | This parameter will set<br>0 = 9600 KBps<br>1 = 19200 KBps<br>2 = 38400 KBps<br>3 = 76800 KBps<br>4 = Auto Bauding (Bau                                           | the network's baud rate                                                                                                    | e.<br>ted Baud Rate).                                                                                         |  |
| Lockout        | Local keypad lockout levels<br>Default value = 0                                                                                    | 0 = Level 1<br>1 = Level 2<br>2 = Level 3                                                                                                    |                                                                                                    |                                                                                                    |  |
|                | Global Unocc Override                                                                                                    | System mode setting                                                                                                    | Schedule setting                                                                                                    | Clock setting                                                                                                 |  |
| Levels         | Vernde Y/N                                                                                                    | set Y/N                                                                                                    | set Y/N                                                                                                    | CIOCK<br>Set V/N                                                                                              |  |
| 0              | Yes access                                                                                                    | Yes access                                                                                                    | Yes access                                                                                                    | Yes access                                                                                                    |  |
| 1              | Yes access                                                                                                    | No access                                                                                                    | No access                                                                                                    | Yes access                                                                                                    |  |
| 2              | No access                                                                                                    | No access                                                                                                    | No access                                                                                                    | Yes access                                                                                                    |  |
| **Global Unocc | Override appears only when in                                                                                                    | unoccupied mode                                                                                                    |                                                                                                    |                                                                                                    |  |
| Pwr del        | Power-up delay<br>Default value = <b>30 seconds</b>                                                                                 | On initial power up of<br>supply is removed & r<br>operation is authorized<br>sequence or start up r<br>10 to 120 seconds (ir                                     | the thermostat (each tin<br>e-applied) there is a del<br>d (fan, cooling or heating<br>nultiple units / thermosta<br>ncrements: 1 or 10).           | ne 24 Vac power<br>ay before any<br>g). This can be used to<br>ats in one location.                           |  |
| CntrlTyp       | Sets how the Zones attached<br>to the RTU thermostat vote to<br>determine the actual system<br>mode of operation.<br>(Heat or Cool) | This parameter will sel<br>based on the size of th<br>System Guide for reco<br>Only the Zones that ac<br><b>Wei &amp; PICL Wei)</b> confi<br>RTU operational mode | ect the type of operation<br>le system. Please refer<br>mmended settings.<br>stually have values abov<br>iguration parameters wil<br>e calculation. | n required for the RTU<br>to the Viconics Zoning<br>re 0% in their ( <b>PIHT</b><br>Il be able to vote on the |  |
|                | Default Value:<br>1 = AV_H3                                                                                                    | <b>0 =Highest:</b> The higher selected voting zones RTU thermostat.                                                                                               | est PI Heating or PI Coo<br>will dictate heating or co                                                                                              | ling demand from the<br>poling operation of the                                                               |  |
|                |                                                                                                    | 1 = AV_H3: The avera<br>demands from the sele<br>cooling operation of the                                                                                         | ige of the 3 highest PI H<br>ected voting zones will d<br>e RTU thermostat.                                                                         | leating or PI Cooling<br>lictate heating or                                                                   |  |
|                |                                                                                                    | <b>2 = AV_H5:</b> The avera<br>demands from the sele<br>cooling operation of the                                                                                  | ige of the 5 highest PI H<br>ected voting zones will d<br>e RTU thermostat.                                                                         | leating or PI Cooling<br>lictate heating or                                                                   |  |

| Configuration<br>Parameters | Description and<br>Default value                                                | Significance and Adjustments                                                                                                    |
|-----------------------------|---------------------------------------------------------------------------------|----------------------------------------------------------------------------------------------------|
| Dis HL                      | Discharge air temperature high limit                                            | Discharge air high temperature value at which the heating stages will be locked out.                                                                                                    |
|                             | Default: 120°F                                                                  | <b>70°F to 150°F (21°C to 65°C)</b><br>(increments: 0.5° or 5°)                                                                                                    |
| Dis LL                      | Discharge air temperature low limit                                             | Discharge air low temperature value at which the cooling stages will be locked out.                                                                                                    |
|                             | Default: 4 <b>5°F</b>                                                           | <b>35 to 65°F (2.0°C to 19.0°C)</b><br>(increments: 0.5° or 5°)                                                                                                    |
| Anticycl                    | Minimum on/off<br>operation time for<br>stages<br>Default value = 2<br>minutes. | <ul> <li>Minimum On/Off operation time of cooling &amp; heating stages.</li> <li><i>IMPORTANT</i>, anti-short cycling can be set to 0 minutes for equipment that possess their own anti cycling timer. Do <u>not</u> use this value unless the equipment has the above mentioned internal timer.</li> <li><i>Failure to follow this guideline may lead to damaged equipment.</i></li> <li><b>0</b>, <b>1</b>, <b>2</b>, <b>3</b>, <b>4</b> &amp; <b>5 minutes.</b></li> </ul> |
| Heat cph                    | Heating stages cycles<br>per hour<br>Default value = 4<br>C.P.H.                | Will set the maximum number of heating stage cycles per hour under<br>normal control operation. It represents the maximum number of<br>cycles that the equipment will be turned on and off in the span of an<br>hour.<br>Note that a higher C.P.H will represent a higher accuracy of control<br>at the expense of wearing down mechanical components faster.                                                                                                    |
|                             |                                                                                 | 3, 4, 5, 6,7 & 8 C.P.H.                                                                                                    |
| Cool cph                    | Cooling stages cycles<br>per hour<br>Default value = 4<br>C.P.H.                | Will set the maximum number of cooling stage cycles per hour under<br>normal control operation. It represents the maximum number of<br>cycles that the equipment will be turned on and off in the span of an<br>hour.<br>Note that a higher C.P.H will represent a higher accuracy of control                                                                                                    |
|                             |                                                                                 | at the expense of wearing down mechanical components faster.                                                                                                    |
| Deadband                    | Minimum deadband<br>Default value = <b>2.0</b> ° <b>F</b> (                     | <b>3 of 4 C.P.H.</b><br>Minimum deadband value between the heating and cooling setpoints.                                                                                                    |
|                             | 1.1 °C )                                                                        | Used only with the setpoints used during communication failure (ComLost Alarm) while operation is under the return air sensor. If modified, it will be applied only when any of the setpoints are modified.                                                                                                    |
|                             | Outs the disclosure also                                                        | 2, 3 or 4 °F ( 1.0 to 2.0 °C )                                                                                                    |
| Units                       | of the thermostat                                                               | <ul> <li>0 = SI for Celsius / Pa pressure scale.</li> <li>1 = Imp for Fahrenheit / in. WC pressure scale.</li> </ul>                                                                                                    |
| Fan del                     | Default value = Imp<br>Fan delay                                                | Fan delay extends fan operation by 60 seconds after calls for heating or cooling stages have ceased.                                                                                                    |
|                             | Detault value = Off                                                             | Valid only for unoccupied fan mode operation. The fan is always on during occupied periods.                                                                                                    |

| Configuration<br>Parameters | Description and<br>Default value           | Significance and Adjustments                                                                                                    |
|-----------------------------|--------------------------------------------|----------------------------------------------------------------------------------------------------|
| DI 1                        | Digital input 1                            | Open contact input = function not energized.                                                                                                    |
|                             | configuration                              | Closed contact input = function energized.                                                                                                    |
|                             | Default value = None                       | None: No function will be associated with the input.                                                                                                    |
|                             |                                            | <b>Rem NSB</b> , remote NSB timer clock input. Will disable the internal scheduling of the thermostat. The scheduling will now be set as per the digital input. The time is still displayed as information, but the menu part related to scheduling is disabled and no longer accessible.                                                                                                    |
|                             |                                            | Open contact = occupied RTU operation mode.                                                                                                    |
|                             |                                            | Closed contacts = unoccupied RTU operation mode.                                                                                                    |
|                             |                                            | <b>RemOVR;</b> temporary override remote contact. Disables all override<br>menu functions of the RTU thermostat. The override function is now<br>controlled by a manual remote momentarily closed contact. When<br>configured, in this mode the input toggles between unoccupied and<br>override. With this function enabled it is now possible to toggle<br>between unoccupied & occupied RTU operation modes for the<br>amount of time set by the parameter "TOccTime." (Temporary<br>occupancy time). When override is enabled, an override status<br>message will be displayed. |
|                             |                                            | Filter: a back-lit flashing filter alarm will be displayed on the thermostat LCD screen when the input is energized.                                                                                                    |
|                             |                                            | Service: a back-lit flashing service alarm will be displayed on the thermostat LCD screen when the input is energized.                                                                                                    |
| TOccTime                    | Temporary occupancy time                   | Temporary occupancy time with occupied mode setpoints when override function is enabled.                                                                                                    |
|                             | Default value = 3 hours                    | When the thermostat is in unoccupied mode, this function is enabled with either the menu or DI1 or DI2 configured as the remote override input.                                                                                                    |
|                             |                                            | 0,1, 2, 3, 4, 5, 6, 7, 8, 9, 10, 11 & 12 hours                                                                                                    |
| cal RS                      | Return air temperature sensor calibration  | Offset that can be added/subtracted to the actual room temperature displayed and used.                                                                                                    |
|                             | Default value = 0.0 °F<br>or °C            | ± 5.0 °F (± 2.5 °C)                                                                                                    |
| cal OS                      | Outside air temperature sensor calibration | Offset that can be added/subtracted to the actual outside air temperature displayed and used.                                                                                                    |
|                             | Default value = 0.0 °F<br>or °C            | ± 5.0 F (± 2.5 C)                                                                                                    |
| H stage                     | Number of heating stages installed at RTU. | Will revert the operation of 2 stage thermostats to a single stage when the second heating step is not needed.                                                                                                    |
|                             | Default value = 2<br>stages                | 1 or 2 stages                                                                                                    |
| C stage                     | Number of cooling stages installed at RTU. | Will revert the operation of 2 stage thermostats to a single stage when the second cooling step is not needed.                                                                                                    |
|                             | Default value = 2<br>stages                | 1 or 2 stages                                                                                                    |

| Configuration<br>Parameters | Description and<br>Default value             |                                                                                                    | Significance and A                                 | djustments             |  |  |
|-----------------------------|----------------------------------------------|----------------------------------------------------------------------------------------------------|----------------------------------------------------|------------------------|--|--|
| H lock                      | Outside air temperature                      | Disables heating operation based on outdoor air temperature.                                                                                           |                                                    |                        |  |  |
|                             | heating lockout                              | Please refer to the Viconics Zoning System Guide for recommended                                                                                       |                                                    |                        |  |  |
|                             | Default value = <b>120</b> °F                | settings.                                                                                                    |                                                    |                        |  |  |
|                             | (49 °C)                                      | From -15 °F up to 120 °F (-26 °C up to 49 °C)<br>(increments: 5° or 50°)                                                                               |                                                    |                        |  |  |
| C lock                      | Outside air temperature                      | Disables coolii                                                                                                    | ng operation based on our                          | tdoor air temperature. |  |  |
|                             |                                              | Please refer to the Viconics Zoning System Guide for recommended                                                                                       |                                                    |                        |  |  |
|                             |                                              | From -40 °F up to 95 °F (-40 °C up to 35 °C)                                                                                                    |                                                    |                        |  |  |
|                             | (-40 C)                                      | rrom -40 °F up to 95 °F (-40 °C up to 35 °C)<br>(increments: 5° or 50°)                                                                                |                                                    |                        |  |  |
| 2/4event                    | Number of events                             | • 2 events,                                                                                                    | will set up programming f                          | or the following;      |  |  |
|                             | configuration                                | Event 1 is for                                                                                                    | occupied setpoints.                                |                        |  |  |
|                             |                                              | • 4 events                                                                                                    | unoccupied selpoints.<br>will set up programming f | or the following:      |  |  |
|                             | Default value = 2 event                      | Event 1 is for                                                                                                    | occupied setpoints.                                | or the following,      |  |  |
|                             |                                              | Event 2 is for                                                                                                    | unoccupied setpoints.                              |                        |  |  |
|                             |                                              | Event 3 is for                                                                                                    | occupied setpoints.                                |                        |  |  |
|                             |                                              | Event 4 is for                                                                                                    | unoccupied setpoints.                              |                        |  |  |
| Aux cont                    | Auxiliary contact configuration              | This contact can be used to energize peripheral devices such as:<br>lighting equipment, exhaust fans and disabling the economizer<br>minimum position. |                                                    |                        |  |  |
|                             | Default value = <b>N.O.</b><br>normally open | This contact will operate in parallel with the internal occupancy of the RTU thermostat.                                                               |                                                    |                        |  |  |
|                             |                                              | When the system is in <b>OFF mode</b> , the contact will remain in its unoccupied status independently of the occupied / unoccupied schedule.          |                                                    |                        |  |  |
|                             |                                              | Configured                                                                                                    | Contact occupied                                   | Contact unoccupied     |  |  |
|                             |                                              | ooniga ou                                                                                                    | status                                             | status                 |  |  |
|                             |                                              | N.O.                                                                                                    | Closed                                             | Opened                 |  |  |
| Brog roc                    | Prograssiva racovary                         | N.C.                                                                                                    |                                                    | Closed                 |  |  |
| Flogiec                     | enabled                                      | OII, - no progressive recovery.                                                                                                    |                                                    |                        |  |  |
|                             | Default value = Off                          | The programmed occupied schedule time is the time at which the system will restart and send the occupied status to the attached zones.                 |                                                    |                        |  |  |
|                             | Progressive recovery                         | <b>On</b> , = progressive recovery active.                                                                                                    |                                                    |                        |  |  |
|                             | Progressive recovery                         | The programmed occupied schedule time is the time at which the                                                                                         |                                                    |                        |  |  |
|                             | disabled if BI 1 is                          | desired occupied temperature setpoints will be attained at the                                                                                         |                                                    |                        |  |  |
|                             | configured remote<br>NSB                     | Zones. The RTU thermostat will automatically optimize the equipment start time.                                                                        |                                                    |                        |  |  |
| Occ CL                      | Return air sensor                            | If network communication is lost with the zone controllers, the return                                                                                 |                                                    |                        |  |  |
|                             | network lost occupied                        | air sensor will control the RTC to maintain this setpoint.                                                                                             |                                                    |                        |  |  |
|                             | cooling selpoint                             | 54°F to 100°F (12°C to 37.5°C)                                                                                                    |                                                    |                        |  |  |
|                             | Default: <b>75°F</b>                         | (increments:                                                                                                    | 0.5° or 5°)                                        |                        |  |  |

| Configuration | Description and                                                                             |                                                                                                    |  |  |
|---------------|---------------------------------------------------------------------------------------------|----------------------------------------------------------------------------------------------------|--|--|
| Parameters    | Default value                                                                               | Significance and Adjustments                                                                                                    |  |  |
| Occ HT        | Return air sensor<br>network lost occupied<br>heating setpoint                              | If network communication is lost with the zone controllers, the return<br>air sensor will control the RTC to maintain this setpoint.<br><b>40 to 90°F (4.5°C to 32°C)</b>                                                                            |  |  |
| Unocc CL      | Return air sensor<br>network lost<br>unoccupied cooling<br>setpoint<br>Default: 82°E        | If network communication is lost with the zone controllers, the return<br>air sensor will control the RTC to maintain this setpoint.<br>54 to 100°F (12°C to 37.5°C)<br>(increments: 0.5° or 5°)                                                     |  |  |
| Unocc HT      | Return air sensor<br>network lost<br>unoccupied heating<br>setpoint<br>Default: <b>65°F</b> | If network communication is lost with the zone controllers, the return<br>air sensor will control the RTC to maintain this setpoint.<br><b>40 to 90°F (4.5°C to 32°C)</b><br>(increments: 0.5° or 5°)                                                |  |  |
| Sp range      | Static Pressure sensor<br>range<br>Default: <b>0</b>                                        | Static pressure transducer range. Voltage input range is 0 to 5 Vdc.<br>0 = 0 to 1.5 in WC<br>1 = 0 to 2 in WC<br>2 = 0 to 3 in WC<br>3 = 0 to 4 in WC<br>4 = 0 to 5 in WC                                                                           |  |  |
| Pressure      | Static Pressure<br>setpoint<br>Default: <b>0.8"WC</b>                                       | <ul> <li>Bypass damper will maintain this supply static pressure set point.</li> <li>Please refer to the Viconics Zoning System Guide for recommended settings.</li> <li>0 to 2 in WC (0 Pa to 500 Pa)<br/>(increments: 0.1" WC or 25 Pa)</li> </ul> |  |  |

| Thermostat power requirements:                  | 19-30 Vac 50 or 60 Hz; 2 VA ( RC & C ) Class 2              |
|-------------------------------------------------|-------------------------------------------------------------|
|                                                 | RC to RH jumper 2.0 Amps 48 VA maximum                      |
| Operating conditions:                           | 0 °C to 50 °C ( 32 °F to 122 °F )                           |
|                                                 | 0% to 95% R.H. non-condensing                               |
| Storage conditions:                             | -30 °C to 50 °C(-22 °F to 122 °F)                           |
|                                                 | 0% to 95% R.H. non-condensing                               |
| Sensor:                                         | Local and remote 10 K NTC thermistor                        |
| Resolution:                                     | ±0.1 °C (±0.2 °F)                                           |
| Occupied and unoccupied setpoint range cooling: | 12.0 to 37.5 °C(54 to 100 °F)                               |
| Occupied and unoccupied setpoint range heating: | 4.5 °C to 32 °C ( 40 °F to 90 °F )                          |
| Room and outdoor air temperature range          | -40 °C to 50 °C(-40 °F to 122 °F)                           |
| Supply air temperature range                    | -40 °C to 65 °C(-40 °F to 150 °F)                           |
| Digital input:                                  | Relay dry contact only across Scom terminal to DI1          |
| Contact output rating:                          | Each relay output: ( Y1, Y2, G, W1, W2 & AU )               |
|                                                 | 30 Vac, 1 Amp. maximum                                      |
|                                                 | 30 Vac, 3 Amp. in-rush                                      |
| By-pass damper analog output rating:            | 0 to 10 Vdc into $2K\Omega$ resistance min.                 |
| By-pass damper analog output accuracy:          | ± 3% typical                                                |
| Wire gauge                                      | 18 gauge maximum, 22 gauge recommended                      |
| Dimensions:                                     | 4.94" x 3.38" x 1.13"                                       |
| Approximate shipping weight:                    | 0.75 lb(0.34 kg)                                            |
| Agency Approvals all models:                    | UL: UL 873 (US) and CSA C22.2 No. 24 (Canada), File E27734  |
|                                                 | with CCN XAPX (US) and XAPX7 (Canada)                       |
|                                                 | Industry Canada: ICES-003 (Canada)                          |
|                                                 | FCC: Compliant to CFR 47, Part 15, Subpart B, Class A (US)  |
|                                                 | CE: EMC Directive 2004/108//EC (Europe Union)               |
|                                                 | C-Tick: AS/NZS CISPR 22 Compliant (Australia / New Zealand) |
|                                                 | Supplier Code Number N10696                                 |

### Drawing & dimensions -

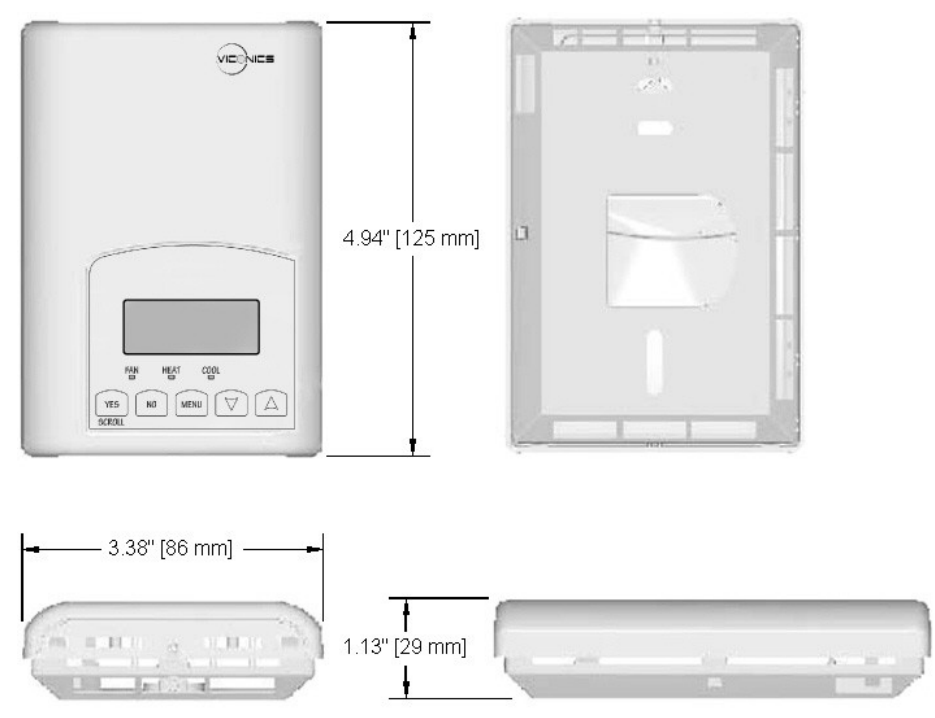

#### Important notice ———

VZ7600 All series controls are for use as operating controls only and are not safety devices. These instruments have undergone rigorous tests and verifications prior to shipment to ensure proper and reliable operation in the field. It becomes the responsibility of the user / installer / electrical system designer to incorporate safety devices (such as relays, flow switch, thermal protections, etc...) and/or alarm system to protect the entire system against catastrophic failures or Whenever a control failure could lead to personal injury and/or loss of property, Tampering with the devices or mis-application of the device will void warranty.

Fig.13 – Thermostat dimensions